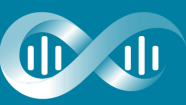

LIFE AND HEALTH SCIENCES DUATE SCHOOL AND RESEARCH

0

## GUIDE PASAPAS INSCRIPTION

Ce document vous guide, pas à pas, dans la procédure d'inscription via <u>eCandidat.</u>

DU Maladies mitochondriales : diagnostic, prise en charge et nouveaux concepts

| 1 | Rendez-vous sur le site de <u>eCandidat</u>                                                                                                |
|---|----------------------------------------------------------------------------------------------------|
| 2 | Cliquez sur "Créer son compte"                                                                                                    |
| 3 | Remplissez les informations demandées<br>• nom,<br>• prénom,<br>• adresse mail                                                             |
|   | Une fois les informations renseignées, vous<br>recevrez un mail de la part de <u>no-</u><br><u>reply.ecandidatmaster@univ-cotedazur.fr</u> |
| 4 | Dans le mail, cliquez sur le lien pour<br>valider votre compte                                                                             |
|   | A partir de la fenêtre qui s'est ouverte, entrez les                                                                                       |
| 5 | codes Utilisateur et Mot de passe, reçus dans le mail .<br>Attention, le copier-coller ne fonctionne pas pour le                           |
|   | mot de passe.                                                                                                    |
|   | Une fois entré dans votre compte, le                                                                                                    |
| 6 | ruban à gauche s'est enrichi. Prenez le<br>temps de remplir une à une les rubriques                                                        |
|   | demandées jusqu'à "candidature"                                                                                                    |

à partir de l'onglet "Candidatures", il s'agit de trouver le diplôme visé : DU Maladies mitochondriales. Pour cela

- Tapez dans la case filtre "maladie"
- Une ligne apparait "A1D2 Diplômes d'Université - Certificats - Autres formations", cliquez dessus
- Une nouvelle ligne apparait A1D2 Diplômes d'Université - Certificats - Autres formations Et vous atteignez l'élément DU Maladies mitochondriales : diagnostic, prise en charge et nouveaux concepts. Cliquez dessus pour candidater.

N'oubliez pas de déposer vos cv et lettre de motivation pour que votre candidature soit étudiée.

Une fois ces documents déposés, le bouton "Transmettre ma candidature" devient vert, cliquez dessous pour valider votre candidature.

La responsable de la formation reviendra rapidement vers vous.

## 7

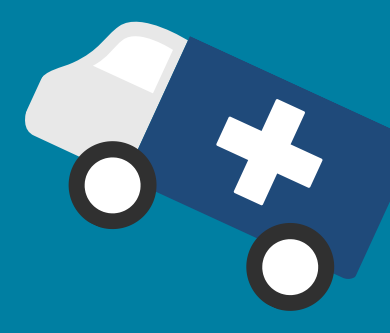

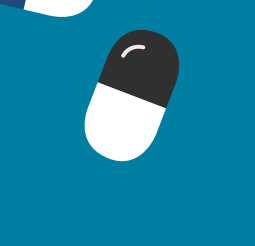